## Kako mogu promijeniti ime blagajnika?

Zadnje ažurirano23/11/2021 9:50 am CET

Prilikom aktivacije modula **Blagajna** upišemo blagajnika koji je unesen unutar šifrarnika djelatnika.

 Ako želimo promijeniti blagajnika, tada idemo na Šifrarnici > Blagajne.
Odaberemo blagajnu kod koje želimo promijeniti blagajnika i kliknemo Uredi.
Iz padajućeg izbornika kod polja Blagajnik odaberemo djelatnika na kojeg želimo napraviti promjenu i kliknemo Spremi.
Novo ime blagajnika će se ispisivati na novo napravljenim dokumentima (primicima, izdacima, blagajnički dnevnik).